## ハードウェアトークンの利用登録手順

1当金庫所定の方法により、ハードウェアトークンをご用意ください。

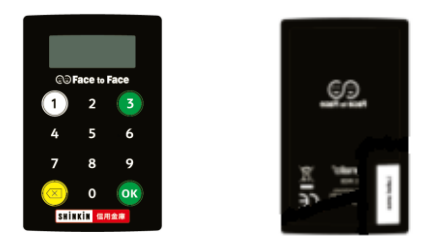

※ハードウェアトークンのイメージ

2 ログイン画面

①ワンタイムパスワード「利用開始」をクリックします。

|       |                   | リンタイムハスリード   |
|-------|-------------------|--------------|
| パスワード | (1                | 利用開始         |
|       | リフトウェアキーボード入力     |              |
|       |                   | 交換           |
|       | ログイン >            |              |
|       |                   | 利用中止         |
|       | □ □ワイノでの困りの場合はとうら |              |
|       |                   | Dンタイムパスワードのご |

- 3 契約者 ID (利用者番号)・ログインパスワードの入力
- ②「契約者 I D (利用者番号)」を入力します。
- ③「ログインパスワード」を入力します。
- ④「次へ」をクリックします。

| 契約者ID(利用者番号) | ・ログインパスワードの入力   |                 |
|--------------|-----------------|-----------------|
| 契約者ID(利用者番号) | 81 2 xxxxxxxxxx | ]               |
| ログインパスワード    | ۵۹ 3            | 一 ソフトウェアキーボード入力 |
|              | <u>(</u>        |                 |

- 4 ワンタイムパスワードの登録
- ⑤「シリアル番号」を入力します。
- ⑥ 「ワンタイムパスワード」を入力します。
- ⑦「資金移動用パスワード」を入力します。
- ⑧「登録」をクリックします。

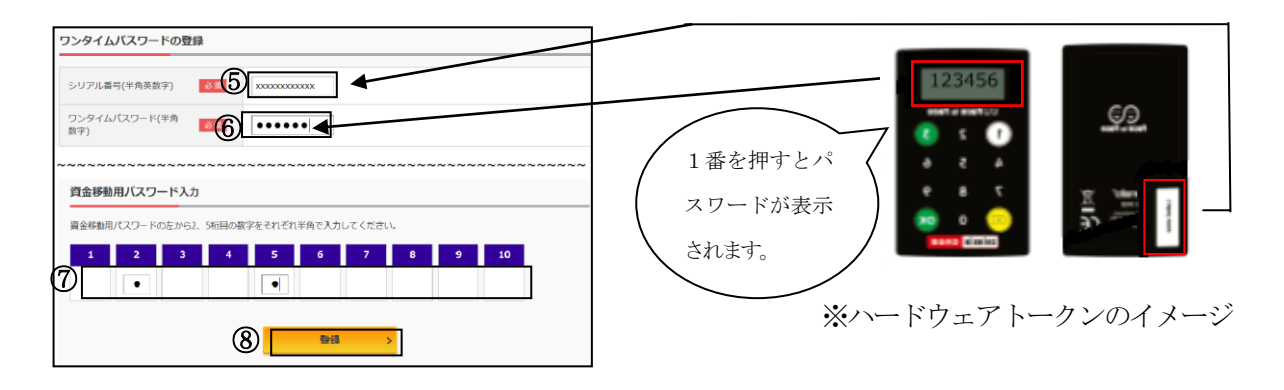

5 ワンタイムパスワード利用開始(処理結果)

「ワンタイムパスワードの利用開始が完了しました」

| 引き続き I Bを利用する場合は、<br>⑨「ログイン画面に戻る」をクリックします | ワンタイムバスワード利用開始<br>ワンタイムバスワード登録 処理結束                                   |                                         | ? この画面のヘルプ |
|-------------------------------------------|-----------------------------------------------------------------------|-----------------------------------------|------------|
|                                           | ワンタイムパスワードの利用開始が完了しました。<br>受付番号: 5454545<br>受付時刻: 20XX年X月X日 XX時XX分00秒 |                                         |            |
|                                           | 登録内容                                                                  |                                         |            |
|                                           | シリアル番号                                                                | 2V07160I6FK2                            |            |
|                                           | ~~~~~~                                                                | ~~~~~~~~~~~~~~~~~~~~~~~~~~~~~~~~~~~~~~~ | ~~~~~~     |
| (9                                        | くログイン画面に戻る                                                            |                                         |            |

表示画面はサンプル画面のため、実際の画面とは異なります。